## Set up Internet Banking

Your step by step guide

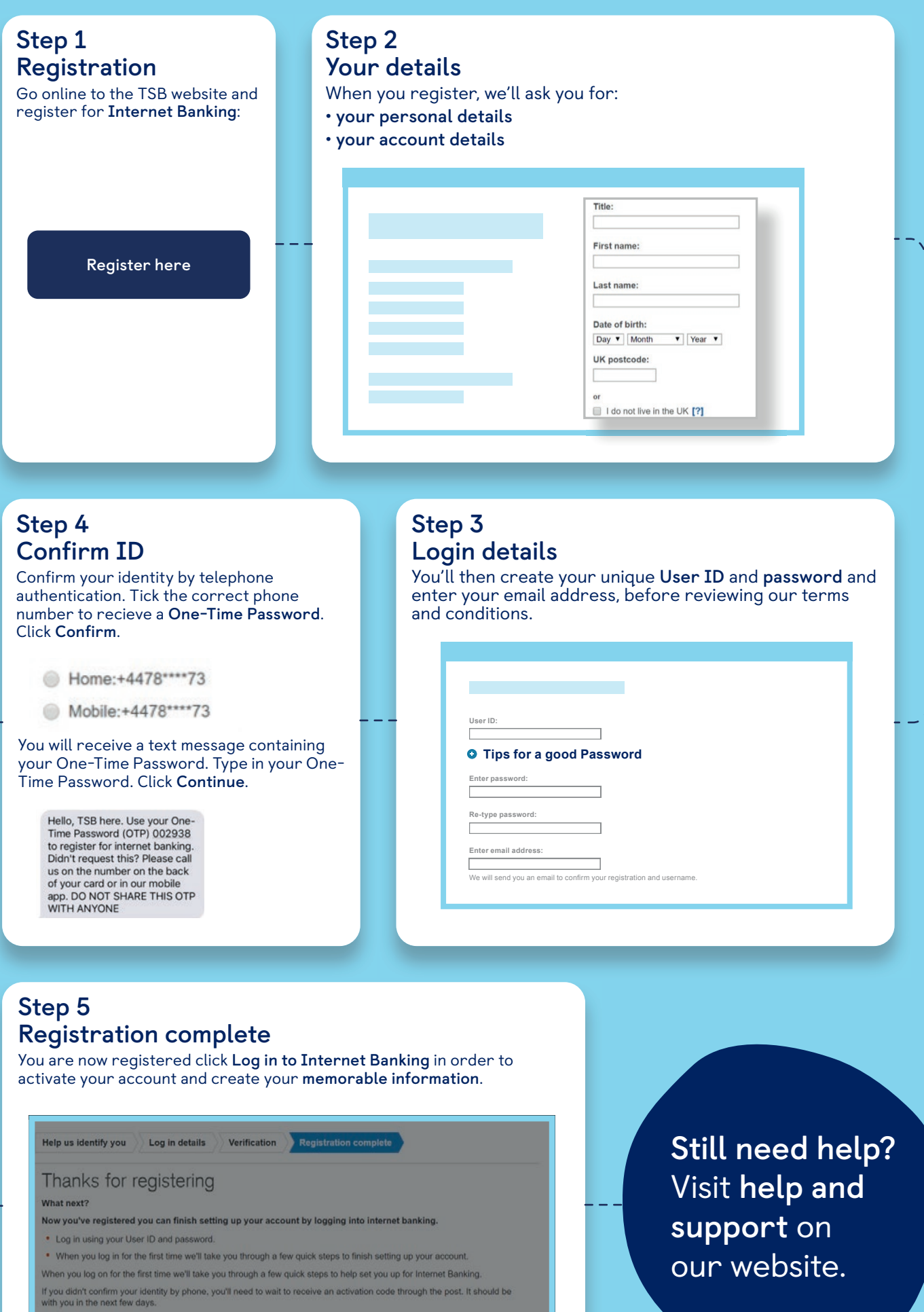

Т

Your User ID is: lourdes871

Please use your User ID and Password everytime you log into Internet Banking.

Log in to Internet Bank

TSB14618 (08/21)